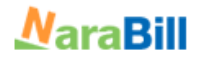

# 정부납품대금 온라인청구 이용안내

## http://www.narabill.kr

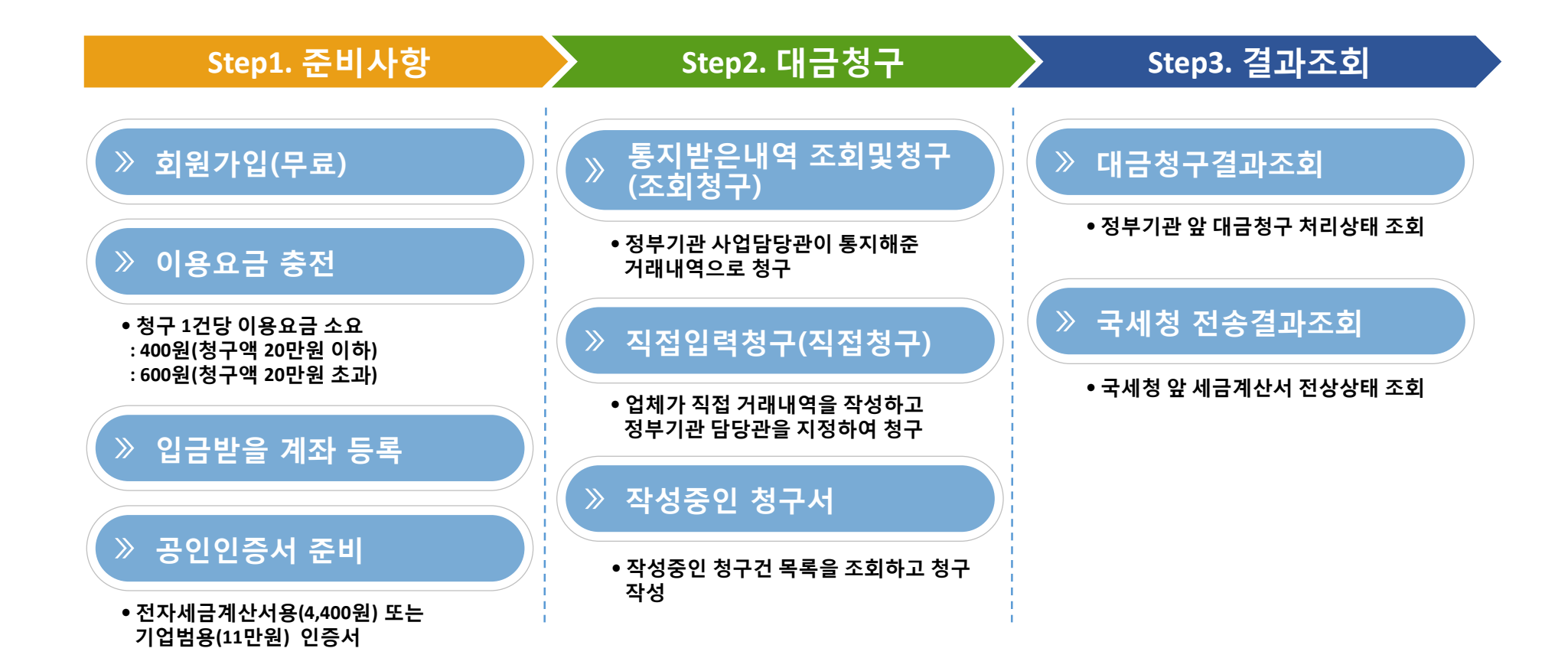

## 준비사항-(1) 회원가입

#### URL : http://www.narabill.kr

- 메인화면에서 상단 회원가입 선택
- 회원가입 무료
- 담당자를 추가하고자 할 경우에도 신규가입 필요

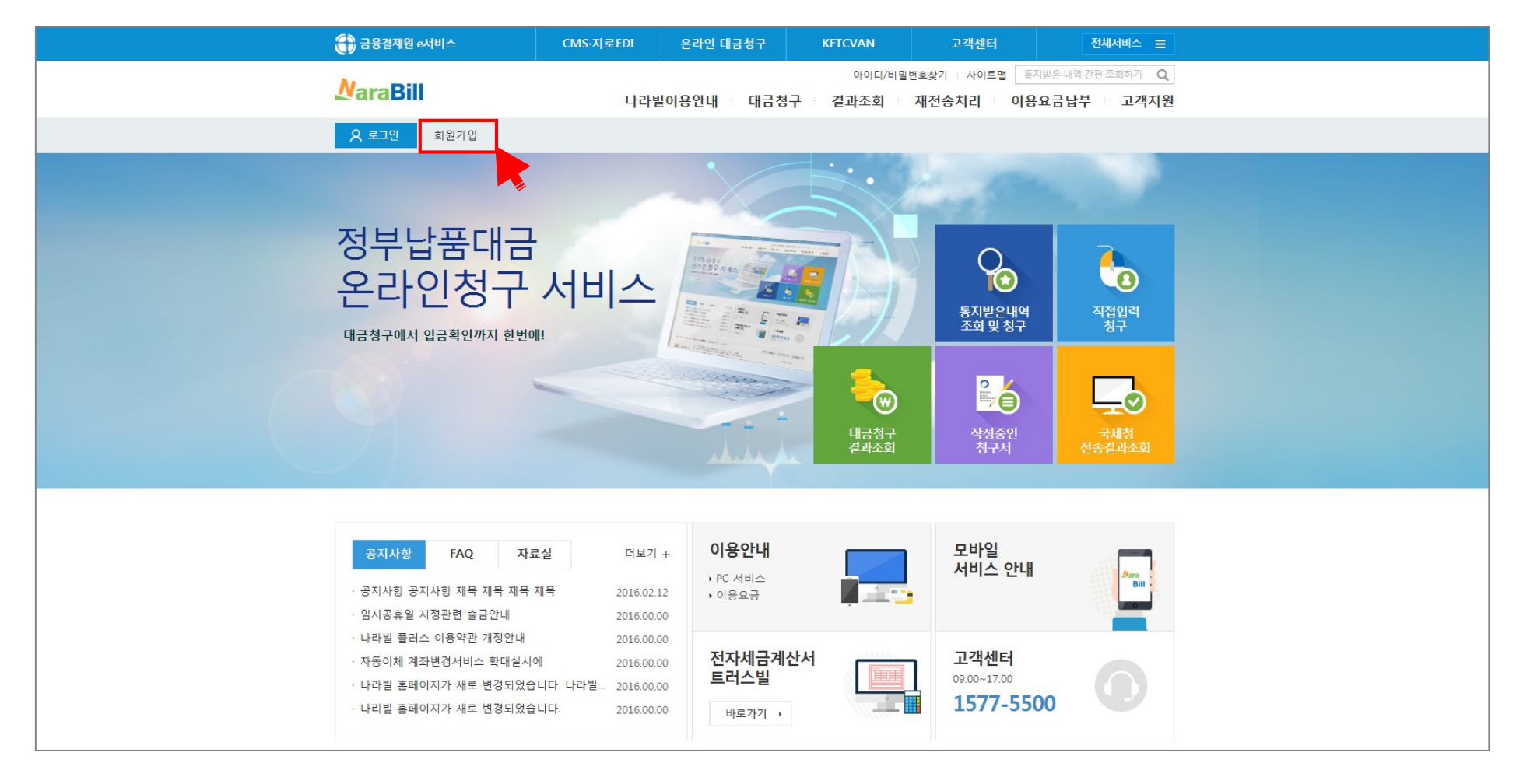

## 준비사항-(1) 회원가입

| 회원가입                                                                                                    |                                                                                                    | 회원가입                                                                                                    |                                                                                                    |                                                                                  |
|----------------------------------------------------------------------------------------------------|----------------------------------------------------------------------------------------------------|----------------------------------------------------------------------------------------------------|----------------------------------------------------------------------------------------------------|----------------------------------------------------------------------------------|
| STEP1<br>약관동의                                                                                                    | STEP2<br>회원정보입력 STEP3 STEP4 가입완료                                                                                                    | STEP1<br>약관동의                                                                                                    | STEP2<br>회원정보압력 S                                                                                                    | <sup>TEP3</sup><br>람당자정보입력 <mark>가입완료</mark>                                     |
| 이유야과                                                                                                    |                                                                                                    | O 사업자정                                                                                                    | 보 등록                                                                                                    | *는 필수입력 항                                                                        |
| 0872                                                                                                    |                                                                                                    | 사업자등록번호                                                                                                    | 305-15-80655                                                                                                    |                                                                                  |
| ◎ 제 1 장 총칙                                                                                                    |                                                                                                    | ^ * 상호                                                                                                    |                                                                                                    |                                                                                  |
| 제 1 조 (목적)<br>본 약관은 사단법인 등                                                                                                    | 금융결제원(이하 "결제원"이라 합니다)이 제공하는 온라인대급정구서비스(이하 "온라인뵏"이<br>용하에 있어서 경제원과 이용자 가이 서비스 이용박 배 권리(이목 등 필요하 사하용 규정하                                                                                                    | 이라 함 * 대표자명                                                                                                    |                                                                                                    |                                                                                  |
| 적으로 합니다.                                                                                                    | 이러해 있지만 로맨전의 가이가 산의 만에는 가이이날, 전기 위한 이 문부전 가이를 바이라.                                                                                                    | * 대표자 주민종                                                                                                    |                                                                                                    |                                                                                  |
| 제 2 조 (서비스의 종류)<br>결제원에서 제공하는                                                                                                    | ;)<br>· 우라이벌의 서비스 풋류는 다음 각 호와 같습니다.                                                                                                    | ✓ ★ 주소                                                                                                    | 四本材力                                                                                                    |                                                                                  |
| 고오시벼베송                                                                                                    | 다 마 이유                                                                                                    | 동의합니다.                                                                                                    | ※ 찾는 주소가 없는 경우 직접 입력하                                                                                                    | 하시기 바랍니다.                                                                        |
| 고규식열면오                                                                                                    | 구집 및 이용                                                                                                    | * 업태                                                                                                    |                                                                                                    |                                                                                  |
| 수집하는 고유식별번호                                                                                                    | 호의 항목 및 목적                                                                                                    | ^ * 중목                                                                                                    |                                                                                                    |                                                                                  |
| <ul> <li>주민등록변호 : 행정</li> </ul>                                                                                                    | 3정보공동이용 사전동의용                                                                                                    | * 전화번호                                                                                                    |                                                                                                    |                                                                                  |
| 고음식별면호의 모유<br>나라빌 서비스 이용을                                                                                                    | 몇 여 <b>명기간</b><br>6 위하여 제출된 고유식별번호는 이용고객이 해지를 요청할 때까지 금융결제원에서 안전하                                                                                                    | 게 보유 FAX번호                                                                                                    |                                                                                                    |                                                                                  |
| 하고 있으며, 해지를 외                                                                                                    | 요청한 경우에는 해지완료일에 지체없이 파기하고 있습니다.<br>그 별도로 정치 정비는 일정기가 돌아 비과파니다.                                                                                                    |                                                                                                    | 0                                                                                                    |                                                                                  |
| 다만, 관계 법령에 의기                                                                                                    | I BAA OU OAT BOILL OU ADENN.                                                                                                    | 808                                                                                                    |                                                                                                    |                                                                                  |
| 다만. 관계 법령에 의가<br>회원은 동의를 거부할                                                                                                    | 기 문제적 8년 84시는 분위기입 8년 주인적역 53위적 정을 정우 셔비스 이용이 물가정할 수 있는<br>물리가 있으며, 고유식불법도 수집에 동의하지 않을 경우 셔비스 이용이 물가정할 수 있는<br>대응                                                                                                    | 의다. · · · · · · · · · · · · · · · · · · ·                                                                                   | · 이전                                                                                                    | <b>48</b>                                                                        |
| 다만, 관계 방향에 의가<br>회원은 등의를 거부할<br>[1]원가입                                                                                                    | 가 물로가 있으며, 고류식불법도 수립에 동의하지 않을 경우 셔비스 이용이 물가방할 수 있는<br>물리가 있으며, 고류식불법도 수립에 동의하지 않을 경우 셔비스 이용이 물가방할 수 있는<br>대용<br>다음<br>51505<br>회원 지나 위에 전 51503<br>(1453) 지나 위에 전 51504<br>(1453) 지나 위에 전 51504<br>(1453) 지나 위에 전 51504                                                                                                    | (11) · · · · · · · · · · · · · · · · · ·                                                                                    | 0<br>이전<br>입<br>2 (1002) 107 (157                                                                                                    | 다음<br>기 전 사진 가입완료                                                                |
| 다한, 관계 법령에 의가<br>회원은 등의을 거부할<br>회원 가입<br>기원 가입<br>기원 이관 등의                                                                                                    | 1 문제 8년 3세 년 801년 8년 4년 4년<br>- 군리가 있으며, 교류식불법은 수립에 동의하지 정을 경우 서비스 이용이 물가방할 수 있으<br>대 위 약근<br>다음<br>51552<br>회원정보입력 51553<br>당당자정보입력 71입원료<br>목 "는 공수입                                                                                                    | 21다.<br>에 등의한니다.<br>의 등의한니다.<br>회원가 [<br>이라<br>입경 등의                                                                        | ু কাৰ্মন কৰিব বিধ্য                                                                                                    | 다음<br>이<br>지정보입력 기업환료                                                            |
| 다만, 관계 법당에 의가<br>회원은 등의을 거부할<br>[1원가입]<br>5[1원가입]<br>5[5]<br>5]<br>5]<br>5]<br>5]<br>5]<br>5]<br>5]<br>5]<br>5]<br>5]<br>5]<br>5]<br>5                                                                                                    | 기 교육과 800 34도 분용가진 8일 주도입적다.<br>2 관리가 있으며, 고류식불법은 수립에 동의하지 영을 경우 서비스 이용이 통가방할 수 있습<br>대 약근<br>다음<br>STEP2<br>회원정보입력 STEP3<br>당당자정보험 입력하시기 바랍니다.                                                                                                    | 21다                                                                                                    | ০<br>পশ<br>2]<br>> হাচ্চে<br>হাজ্য ⊭গ্ৰহ্ম<br>হাজ্য<br>হাজ্য                                                                                                    | 다용<br>20<br>3차정보입력 기업원료                                                          |
| 다. 관계 법원에 의가<br>회원은 등의을 거부함<br>[1원가입]<br>이편의 역권 동의<br>보당자정보 등의<br>* 당당자생명                                                                                                    | 가 물로과 정말 정보 모양가진 정말 포도입니다.<br>고 코리가 있으며, 고류식불법은 수립에 동의하지 정물 경우 서비스 이용이 물가방할 수 있는<br>대 약공<br>다음<br>51622<br>회원·정보입력<br>회원·정보입력<br>51627<br>정당자정보인적<br>51624<br>51624<br>51624<br>51624<br>51625<br>51625<br>51655<br>51655<br>51655<br>51655<br>51655<br>51655<br>51655<br>51655<br>51655<br>51655<br>51655<br>51655<br>51655<br>51655<br>51655<br>5175<br>51655<br>51655<br>51655<br>51655<br>51655<br>51555<br>51655<br>51655<br>51755<br>51755<br>51655<br>516555<br>516555<br>516555<br>516555                                                                                                  | 21다.<br>에 등의합니다.<br>에 등의합니다.<br>회원가(<br>이 관광 이 기 )                                                                          | 0<br>이전<br>실<br>(11)<br>(11)<br>(11)<br>(11)<br>(11)<br>(11)<br>(11)<br>(1                                                                                                    | দঃ<br>গ্রুমগ্রহণ্ডব্ গালা<br>গণ্ডির                                              |
| 다만, 관계 법령에 의가<br>회원은 동의을 거부할<br>기원권 가입<br>기관은 동의을 가부할<br>가관은 동의<br>한 당당자정보 등록<br>한 당당자정보 등록<br>한 당당자정보 등록<br>한 당당자정원                                                                                                    | 이 문제가 있으며, 고류식 분방로 수립에 동안 가보고 적적                                                                                                    | 21다                                                                                                    | 0<br>이전<br>2]<br>(1983년 알리 (1987)<br>(1983년 알리 (1987)<br>(1987)<br>(1977)<br>(1977)<br>(1977)<br>(1977)<br>(1977)<br>(1977)<br>(1977)<br>(1977) | 다용<br>25<br>25<br>25<br>25<br>25<br>25<br>25<br>25<br>25<br>25<br>25<br>25<br>25 |
| 다만, 관계 법당에 의구<br>회원은 동의을 거부할<br>다 가입<br>다 가입<br>다 가입<br>다 가 다 가 다 다 다 다 다 다 다 다 다 다 다 다 다 다 다 다                                                                                                    | 가 물로라 정말 정보 모양가진 정말 포함적지.<br>고 코리가 되으며, 고류식 발범로 수립에 동의하지 정말 경우 서비스 이용이 통가방할 수 있은<br>대 위험<br>다음<br>51622<br>회원정 사업적<br>51627<br>정당자정보인적<br>51627<br>51627<br>5167<br>5167<br>5167<br>5167<br>5167<br>5167<br>5167<br>5167<br>5167<br>5167<br>5167<br>5167<br>5167<br>5167<br>5167<br>5167<br>5167<br>5167<br>5167<br>5167<br>5167<br>5167<br>5167<br>5167<br>5167<br>5167<br>5167<br>5167<br>5175<br>5167<br>5167<br>5                                      | 21다.<br>에 종의한니다.<br>의 종의한니다.<br>의 <b>회 원 가 (</b><br>아 관광 이 이 이 이 이 이 이 이 이 이 이 이 이 이 이 이 이 이                                | 0<br>이전                                                                                                    | 다음<br>학<br>국자정보입력 기업완료<br>로 환영합니다.                                               |
| 다만, 관계 법황에 의구<br>회원은 등의을 거부할<br>대원가입<br>다양자정보 등록<br>희왕가업아신 업체의 팀<br>* 당당자성명<br>* 어어디<br>비왕번호                                                                                                    | 다 교육과 정말 정확도 분용가진 정말 주도적시다.<br>클 리가 되으며, 고류식 분방로 수립에 용정하지 정물 경우 서비스 이용이 불가능할 수 있은<br>대 위작<br>다음<br>지원<br>지원 지원 지원 지원 지원 지원 지원 지원 지원 지원 지원<br>지원 지원 지원 지원 지원 지원 지원 지원 지원 지원 지원 지원 지원 지                                                                                                    | 21다.<br>에 종의합니다.<br>이 종의합니다.<br>의 회 원 가 [<br>역권동 의<br>년 10월<br>(1)부<br>(1)부<br>(1)부<br>(1)부<br>(1)부<br>(1)부<br>(1)부<br>(1)부 | 이 이건<br>이건<br>21<br>31<br>31<br>31<br>31<br>31<br>31<br>31<br>31<br>31<br>31<br>31<br>31<br>31                                                                                                    | 다음<br>************************************                                       |
| 다만, 관계 법령에 의가<br>회원은 등의을 거부할<br>대원가입<br>다다<br>아관 등의<br>분당자정보 등록<br>희원가입아신 업체의 탑<br>* 당당자성명<br>* 어어디<br>비원번호 북한                                                                                                    | 이 교육 전                                                                                                    | 2나다.<br>에 통의합니다.<br>(해 함복입니다.<br>니라말 (정부                                                                                    | 0           이전           이전           1           1           1           1           1           1           1           1           1           1           1           1           1           1           1           1           1           1           1           1           1           1           1           1           1           1           1           1           1           1           1           1           1           1           1           1           1           1           1           1           1           1           1           1           1           1           1           1           1           1           1 <td>다용<br/>27<br/>27 전 정보업력 21<br/>27 전 양화료<br/>21 한 양함 니다.<br/>18 번 다.</td>                                                                                                    | 다용<br>27<br>27 전 정보업력 21<br>27 전 양화료<br>21 한 양함 니다.<br>18 번 다.                   |
| 다만. 관계 법장에 의가<br>회원은 등의을 거부할<br>[원가입]<br>(1원가입]<br>당당가정보 등4<br>희원가입라신 업체의 당<br>* 당당자성생<br>* 아이디<br>비발번호<br>비발번호 북인<br>소숙부서                                                                                                    | 이 교육과 정말 정보 모양기는 정말 부분보석다.<br>: 경리가 되으며, 고류식 분방로 수립에 동대하지 정물 경우 서비스 이용이 불가방할 수 있은<br>대 위국<br>다양<br>지않 것 정보 입력<br>지않 것 정보 입력<br>대 위국<br>다양<br>대 위국<br>다양<br>대 위국<br>다양<br>대 위국<br>다양<br>대 위국<br>다양<br>대 위국<br>대 위국<br>대 | :나다.                                                                                                    | 0           이건           이건           1           1           1           1           1           1           1           1           1           1           1           1           1           1           1           1           1           1           1           1           1           1           1           1           1           1           1           1           1           1           1           1           1           1           1           1           1           1           1           1           1           1           1           1           1           1           1           1           1           1           1 <td>다용<br/>P2<br/>T3 2 전역<br/>로 환영합니다.<br/>101017</td>                                                                                                    | 다용<br>P2<br>T3 2 전역<br>로 환영합니다.<br>101017                                        |
| 다. 관계 법정에 의가<br>회원은 등의을 거부할<br>다 원 가 입<br>다 원 가 입<br>다 당 가 정보 등록<br>회원가입아신 업체의 단<br>* 당당자정보 등록<br>회원가입아신 업체의 단<br>* 대당자정보 등록<br>비원가입아신 업체의 단<br>* 대당자정보 등록<br>* 대당자정보 등록<br>* 대당자정보 등록<br>* 대당자정보 등록<br>* 대당자정보 등록<br>* 대당자정보 등록<br>* 대당자정보 등록<br>* 대당자정보 등록<br>* 대당자정보 등록<br>* 대당자정보 등록<br>* 대당자정보 등록<br>* 대당자정보 등록<br>* 대당자정보 등록<br>* 대당자정보 등록<br>* 대당자정보 등록<br>* 대당자정보 등록 | 1 문제도 한 3시도 한 8년 시간 이 전 시간 보시<br>2 전기가 되으며, 고류식 분방로 수립에 등대하지 점을 경우 서비스 이용이 불가능할 수 있습<br>대 위공<br>대 위공                                                                                                    | 21다.                                                                                                    | 0           이건           이건           31557           회원정보알려           호합원이 되신 것을 진심으           호환이 되신 것을 진심으                                                                                                    | 다음<br>3100 기입한료<br>로 환영합니다.<br>1만니다.                                             |
| 다. 관계 법령에 의가<br>최원은 등의를 거부할<br>[]원가입니<br>]단당자정보 등록<br>희원가입에신 업체의 단<br>·당당자정보 등록<br>·당당자정보 등록<br>·당당자정보 등록<br>·당당자정보 등록<br>·양편목<br>·에이디<br>비원번로 특인<br>소속부서<br>· 레보면로<br>· 해외번로                                                                                                    | 1 문제도 한 3시도 한 3시도 한 3년 개도 한 41 1 1 1 1 1 1 1 1 1 1 1 1 1 1 1 1 1                                                                                                     | 21다.<br>이 종의합니다.<br>13억 항복입니다.<br>13억 항복입니다.                                                                                | 0         이건           이건         이건           31         51557<br>회원정보일액         515<br>(한)           회원이 되신 것을 건심으.         51월이 되신 것을 건심으.         518                                                                                                    | 다음<br>33 500 기업원료<br>로 환영합니다.<br>19만(다.                                          |

#### 회원가입

- 약관동의 → 회원정보입력 → 담당자정보입력 → 가입완료
- 입력항목 중 \* 표시 자료는 필수입력 항목
- SMS, 매입용 세금계산서 확인을 위해 휴대폰번호, 이메일
   주소는 정확히 입력

## 준비사항 – (2) 이용요금충전

| 응 금융결제원 e서비스          | CMS·지로EDI                                  | 온라인 대금청구                      | KFTCVAN             | 고객센터                     | 전체서비스 😑                          |
|-----------------------|--------------------------------------------|-------------------------------|---------------------|--------------------------|----------------------------------|
| NaraBill              | Цī                                         | 박빌가이드 대금청                     | 아이디/비밀빈<br>구 : 결과조회 | 번호 찾기 사이트맵 통<br>재전송처리 이용 | 5지 받은 내역 간편 조희하기 Q<br>용요금납부 고객지원 |
| 로그아웃 금융결제원(kftc3   기업 | (담당자)                                      |                               |                     | 충전금 : 180,000원           | 보너스 : 12,000원 요금충전               |
|                       |                                            |                               |                     | ▲ 홈 > 0                  | 용요급납부 > <b>이용요금 총</b> 전          |
| 이용요급납부                | 이용요금 콩                                     | 충전                            |                     |                          |                                  |
| 이용요금충전                | 서비스 이용요금                                   |                               |                     |                          |                                  |
| 충전금 변동내역              | 대금청구서 청구 1건!<br>청구금액이 20만원 초<br>전금에서 자동차감됩 | 당<br>:과시 600원(부가세 포함),<br>니다. | 청구금액이 20만원 이하       | 시 400원(부가세 포함)의          | 이용요금이 고객님의 충                     |
| 충전내역 조회               | • 청구 1건 포함내역 :                             | 세금계산서, 승낙서, 거래                | 명세서, 견적서, 첨부자료      |                          |                                  |
| 충전잔액 이관신청             | • 수정세금계산서 발급                               | 글은 무료                         |                     |                          |                                  |

## 

#### 이용요금 충전

- 청구 1건당 400원 또는 600원
- 세금계산서, 승낙서, 거래명세서, 견적서, 첨부자료(5MB이내) 포함
- 수정세금계산서 발급은 무료
- 이용요금은 선불 충전된 금액에서 청구시 자동차감

#### 충전수단

- 계좌이체, 신용카드, 무통장입금
- 이용요금 충전시 세금계산서(매출전표) 자동발급
- 개인계좌 이용시에도 세금계산서는 사업자번호 앞 발급
- 개인카드는 회사비용처리 또는 연말개인소득공제 중 선택 처리(이중처리시 국세청 앞 소명대상일 수 있음)

## 준비사항 – (3) 입금계좌 추가/삭제

|                               |                                              | 아이디/비밀번                        | 호 찾기 : 사이트맵 통지 받은 내역 간편 조회하기 🔾        |
|-------------------------------|----------------------------------------------|--------------------------------|---------------------------------------|
| <b>y</b> ara <b>Bill</b>      | 나라빌가이드                                       | 대금청구 결과조회                      | 재전송처리 이용요금납부 고객지                      |
| 로그아웃 금응결제원( kft               | x3   기업담당자)                                  |                                | 충전금 : 180,000원 🕕 보너스 : 12,000원 🛛 요금충전 |
|                               | _                                            |                                | ♠ 홈 > 마이페이지 > 입금계좌 추가/삭               |
| 마이페이지                         | 입금계좌 추가/삭제                                   | I                              |                                       |
| 사업장정보수정                       | 주) 실제 대금입금은 정부부처 담당관의<br>실제 입금계좌는 담당관에게 확인 히 | 선택에 따라 나라빌에 등록된 입<br>사시기 바랍니다. | 금계좌와 다른 계좌로 입금될 수 있습니다.               |
| 회원정보수정/탈퇴                     |                                              |                                |                                       |
| 입금계좌 추가/삭제                    | 알림 2016.06.07자로 (구)하나은형                      | 방, (구)외환은행이 KEB하나은행으!          | 로 통합                                  |
| 국세척저속과리                       | 은행                                           | 계좌번호                           |                                       |
|                               | 우리은행                                         | 4400***7551                    | 선택 삭제 아래로 위로                          |
| 고객센터                          | KEB하나은행                                      | 4400***7551                    |                                       |
| <b>1577-5500</b><br>업무구분 5-1) |                                              |                                |                                       |
| 평일 09:00~17:00                |                                              | 계좌추가                           |                                       |

| 계좌추가 |       |  |
|------|-------|--|
|      |       |  |
| 은행선택 | 선택    |  |
| 계좌번호 |       |  |
|      |       |  |
|      | 저장 취소 |  |
|      |       |  |
|      |       |  |

 가상계좌 또는 실명(사업자번호)이 다른 계좌는 등록시 오류

오류 ※ 필요시 '고객지원→자료실'내 계좌검증 및 등록신청서 참조

- 나라빌 회원가입시 등록한 업체(사업자번호 동일) 계좌 등록
   ※ 개인사업자의 경우 대표자 명의 계좌 등록 가능
   가상계좌 또는 실명(사업자번호)이 다른 계좌는 등록사
- 일반아이디는 권한없음
- 대표아이디만 입금계좌 관리(추가/삭제) 가능

## 입금계좌 추가/삭제

## 대금청구 화면 : 통지받은내역 조회 및 청구(조회청구), 직접입력청구(직접청구)

| NaraBill                               |                  | 나라빌이용안내                             | 아이 대금청구 결과조                       | 이디/비밀번호찾기<br>도 <b>회 재전</b> : | 사이트맵<br>송 <b>처리 : (</b>            | 통지받은내역간편조회하기 Q<br>이용요금납부 고객지원        | 통지받은내역 조회및청구(조회                                                                                                    | 청구)                                                                                                  |
|----------------------------------------|------------------|-------------------------------------|-----------------------------------|------------------------------|------------------------------------|--------------------------------------|----------------------------------------------------------------------------------------------------|----------------------------------------------------------------------------------------------------|
| <mark>옷 로그인</mark> 회원가입                |                  |                                     |                                   |                              |                                    |                                      | 정부기관 사업담당관이 통지해                                                                                                    | 준 거래내역으로 청구                                                                                          |
| 정부납품대·<br>온라인청-<br>대급청구에서 입금확인까지 중     | 금<br>구서비         |                                     |                                   |                              | 도           통지받은내           조회 및 청 | (역<br>구<br>적접입력<br>청구                | 01 행정정보공동이용사전동9<br>02 청구대상부처 선택 <sup>*</sup><br>04 견적서(선택)<br>06 거래명세서(선택)<br>08 첨부문서 추가(선택)<br>* <sub>필수입력항목</sub> ` | 의 <sup>*</sup><br>03 품목정보 확인 <sup>*</sup><br>05 승낙서 <sup>*</sup><br>07 세금계산서 <sup>*</sup><br>09 전자서명 |
| 9                                      |                  |                                     | 대표                                | ල<br>당청구<br>남조회              | 옥성중인<br>청구서                        | · 국세청<br>전송결과조회                      | <b>직접입력청구(직접청구)</b><br>업체가 직접 거래내역을 작성하<br>지정하여 청구                                                                    | ·고 정부기관 담당관을                                                                                         |
| <b>N</b> araBill                       |                  | 나라빌이용안내                             | 대금청구 결과조호                         | 마이페이지<br>재전송                 | · 사이트맵 [<br><b>처리 : 이</b>          | 통지받은 내역 간편 조회하기 Q<br>용요금납부 ···· 고객지원 | 01 행정정보공동이용사전동9                                                                                                    | <u>)</u> *<br>^^ 다다과/청그미사비권 서태·                                                                      |
| 로그아웃 금융결제원 (kftc                       | 3 기업담당자)         |                                     |                                   | 충전금 :                        | : 180,000원                         | 보너스 : 180,000원 요금충전                  | 02 정구승류 신덕*<br>04 품목정보 작성*                                                                                            | 05 견적서(선택)                                                                                           |
|                                        |                  |                                     |                                   | ▲ 홈 > 대                      | 금청구 > <b>통지</b>                    | 받은내역 조회및청구(조회청구)                     | 06 승낙서∗                                                                                                    | 07 거래명세서(선택)                                                                                         |
| 대금청구                                   | 통지빋              | ·은내역 조호                             | 미및청구(조호                           | 피청구)                         |                                    |                                      | 08 세금계산서 *<br>10 전자서명*<br>* 필수입력항목                                                                                    | 09 첨부문서 추가(선택)                                                                                       |
| 조희청구                                   | 정부 담당            | <mark>관이 통지한 내역</mark> 으로 아래        | 내용을 참조하신 후 청구히                    | 시기 바랍니다.                     |                                    |                                      |                                                                                                    |                                                                                                    |
| 직접청구                                   | • 지출구분<br>• 지출구분 | 이 조달대금, 일반대금 : 거<br>이 조달선금 : 정부 담당관 | 래내역이 맞으면 청구 버튼<br>으로 부터 선급금(착수금)을 | 을 클릭하여 청-<br>받기로 한 경우        | 구하시면 됩니다<br>에만 청구해야                | 다.<br>합니다.                           |                                                                                                    |                                                                                                    |
| 작성중인 청구서                               |                  |                                     |                                   |                              |                                    |                                      |                                                                                                    |                                                                                                    |
|                                        | 통지일자             | 거래부처                                | 거래내역                              | 거래금액                         | 지출구분                               |                                      |                                                                                                    |                                                                                                    |
| 고객센터<br><b>1577-5500</b><br>(업무구분 5-1) | 2014.04.04       | 경찰청 경상남도 지방<br>경찰청 대한경찰서 계약<br>관    | [나라빌테스트#1]예산없<br>음(반송대상)          | 100, 000                     | 조달대금                               | 청구 이관 삭제                             |                                                                                                    |                                                                                                    |
| 평일 09:00~17:00                         | 2014.04.04       | 경찰청 경상남도 지방<br>경찰청 대한경찰서 계약<br>관    | [나라빌테스트#1]예산없<br>음(반송대상)          | 100, 000                     | 조달대금                               | 청구 이관 삭제                             |                                                                                                    |                                                                                                    |
|                                        |                  |                                     |                                   |                              |                                    |                                      |                                                                                                    |                                                                                                    |

#### 통지받은내역 조회 및 청구(조회청구)

| 통지             | 받은내역 조호                                                           | 미및청구(조호                           | ^ 홈〉대<br>되청구)         | 금청구 〉 <b>통지</b>                   | 받은내역 조회및청구(조회청구) |
|----------------|-------------------------------------------------------------------|-----------------------------------|-----------------------|-----------------------------------|------------------|
| 정부 담           | <mark>당관이 통지한 내역</mark> 으로 아래                                     | 내용을 참조하신 후 청구하                    | 시기 바랍니다.              |                                   |                  |
| • 지출구<br>• 지출구 | <sup>1</sup> 분이 <b>조달대금, 일반대금</b> : 거<br>1분이 <b>조달선금</b> : 정부 담당관 | 래내역이 맞으면 청구 버튼<br>으로 부터 선급금(착수금)을 | 을 클릭하여 청-<br>받기로 한 경우 | 구하시면 됩니디<br><mark>에만 청구</mark> 해야 | 합니다.             |
| 통지일지           | 자 거래부처                                                            | 거래내역                              | 거래금액                  | 지출구분                              |                  |
| 2014.04.0      | 경찰청 경상남도 지방<br>)4 경찰청 대한경찰서 계약<br>관                               | [나라빌테스트#1]예산없<br>음(반송대상)          | 100, 000              | 조달대금                              | 청구 이관 삭제         |
| 2014.04.0      | 경찰청 경상남도 지방<br>)4 경찰청 대한경찰서 계약<br>관                               | [나라빌테스트#1]예산없<br>음(반송대상)          | 100, 000              | 조달대금                              | 청구 이관 삭제         |
| 2014.04.0      | 경찰청 경상남도 지방<br>)4 경찰청 대한경찰서 계약<br>관                               | [나라빌테스트#1]예산없<br>음(반송대상)          | 100, 000              | 조달대금                              | 청구 이관 삭제         |
|                | × ×                                                               | 1   2   3   4   <u>5</u>   6      | 7 8 9                 | 10 >                              | »                |

통지받은 내역

통지받은내역은 대표아이디에서만 조회 가능하며, 대표아이디가 일반아이디 앞 이관 가능

## 통지일자

정부 담당관이 통지한 일자임
 (회계연도가 지난 경우 청구 안함)

#### 지출구분

• 정부기관의 회계처리 구분

#### 통지받은내역 처리 버튼

- 청구 : 대금청구
- 이관 : 청구를 담당할 다른 아이디 또는 수탁사업장 지정
- 삭제 : 통지받은내역 삭제

## 직접입력청구(직접청구)

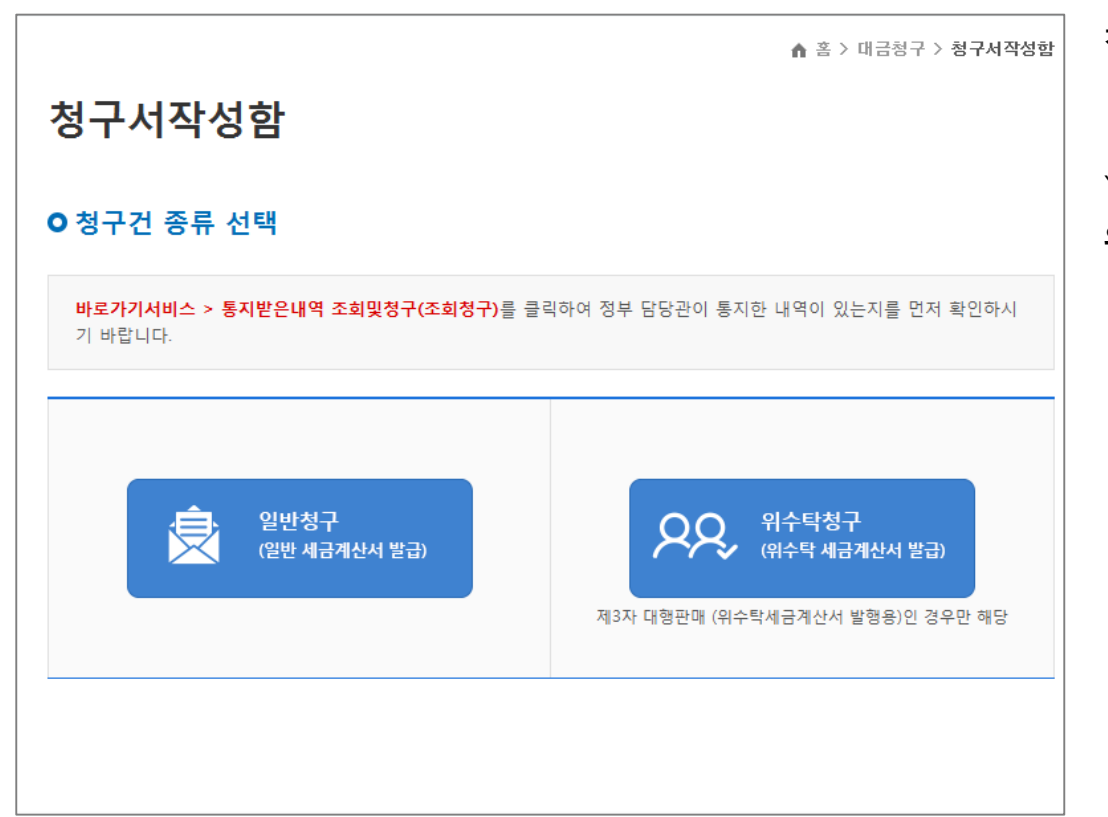

**청구서 종류 선택** ● 일반청구 ● 위수탁청구

## 위수탁청구

 위수탁청구는 별도 위수탁계약을 체결한 A업체로부터 대금청구(세금계산서 발급 포함)를 위탁받은 B업체만 해당

| A업체   | 판매 | B업체   | 납품/ | 정부부처  |
|-------|----|-------|-----|-------|
| (위탁자) | 위탁 | (수탁자) | 청구  | (관공서) |

- 위탁자 명의로 판매
- 위탁자 명의로 대금청구
   (위수탁세금계산서 발급됨)
- 입금계좌는 위탁자 계좌 이용

## 청구서 작성 - (1) 행정정보공동이용 사전동의서

| 청구서작성함                              |                                                                                                    |
|-------------------------------------|----------------------------------------------------------------------------------------------------|
| O 사전동의서                             |                                                                                                    |
|                                     | <u>행정정보공동이용 사전동의서</u>                                                                                               |
| • 본인은 이 건 사무의 처리와<br>민원담당자가 전자적으로 본 | 관련하여 「전자정부법」 제 42조 제 1항에 따라 행정정보의 공동이용을 통하여 이용기관의<br>인의 정보를 확인하는 것에 동의합니다.                                          |
|                                     | 다음                                                                                                    |
| 1. 공동이용의 목적                         | 온라인대금청구                                                                                                    |
| 2. 공동이용 대상 행정정보                     | 4종                                                                                                    |
| 행정정보 공동이용정보                         | <ul> <li>□ 국세납세증명서</li> <li>□ 지방납세증명서</li> <li>□ 사업자등록증명</li> <li>□ 관세납세증명서</li> <li>□ 사업장국민연금보험료 휠별납부증명</li> </ul> |
| 열람사유                                | 온라인대금청구                                                                                                    |
| 3. 이용기관의 명칭                         | 금융결제원 청구대상 정부부처                                                                                                    |
| 4. 동의인정보                            | 상호명 금융결제원 법인등록번호 000 - 00 - 00000                                                                                   |
|                                     | 위 정보에 대한 정보이용사전동의를 취득하였음                                                                                            |
|                                     | 확인 취소                                                                                                    |

#### 행정정보공동이용 사전동의

 정부 담당관이 행정정보공동망을 통해 대금청구업체의 정보(납세증명, 사업장증명)를 확인할 수 있도록 동의하는 내용(근거 : 전자정부법 제42조)

## 청구서 작성 - (2) 담담관 및 청구대상부처 선택

| <u> 담당관 및 청구대상부처 선택</u> | 품목정보         | 견적서     | 승낙사항        | - 구분         | 아이디                | 이름                |          |
|-------------------------|--------------|---------|-------------|--------------|--------------------|-------------------|----------|
|                         | 1.0          |         | 0110        | 업무담당:        | Tł Kitc            | Kftc              | <u>ط</u> |
| 당관 선택                   |              |         |             | 업무담당;        | 자 Kitc 1           | Kftc 1            | 선        |
| * 담당과                   | 검색 검색        | 백버튼을 눌러 | 1 입력해 주세요.  | 업무담당;        | T) Kitc 2          | Kitte2            | 선        |
|                         |              |         |             | 업무담당?        | 자 Kitc 3           | Kifte 3           | 션        |
| 남당판 유내폰 먼오              |              |         |             | 업무담당;        | 자) Kitte 4         | Kftc 4            | 선        |
| 구대상부처 정보                | 7년 네그 계사서 에  | 자도이려디어  | 이 저희하 저너르 / | -1 EX        |                    |                   |          |
| *사업자등록번호                |              | 108712  | 김색 1        | 백            | 1.01.000           |                   |          |
| * 관서명                   |              |         |             |              |                    |                   |          |
| * 대표자명                  |              |         |             | 사업자등록번호      | <b>v</b>           |                   | 검색       |
| *주소                     |              |         |             | 검색결과         |                    |                   |          |
| * 업태                    |              |         |             | 사업자등록번호      | 상호                 |                   |          |
| *종목                     |              |         |             | 611-83-00180 | 경찰청 경상남도 지방 경찰청 대한 | 경찰서 계약관           | 선택       |
|                         |              |         |             | 611-83-00180 | 경찰청 경상남도 지방 경찰청    | 대한경찰서             | 선택       |
| 응급자 정보                  |              |         |             | 611-83-00180 | 경찰형 경상법도 시방 경찰형    | 대한영철서<br>·경차님 게야킹 | 신막       |
| * 사업자등록번호               | 611-83-00180 |         |             | 611-83-00180 | 경찰형 경상남도 지방 경찰형    | 대한경찰서             | 전력       |
| * 업체명(상호)               | 금융결제원        |         |             | 611-83-00180 | 경찰청 경상남도 지방 경찰청    | 대한경찰서             | 선택       |
| * 대표자명                  | 김종화          |         |             |              |                    |                   |          |
| *주소                     | 서울특별시 노      | 원구 한글비식 | 덕로 444 교림노원 | 프라자(상계동, 교림) |                    |                   |          |
|                         | 금융           |         |             |              |                    |                   |          |
| * 업태                    |              |         |             |              |                    |                   |          |
| * 업태<br>* 종목            | 금융           |         |             |              |                    |                   |          |

#### 담당관 선택

- 정부부처 담당관선택 팝업창이 뜨고 검색 후 선택
- 통지받은내역으로 조회청구시에는 담당관 선택 없음

#### 청구대상부처 정보

- 청구대상부처 팝업창이 뜨고 검색 후 선택
- 직접입력도 가능
- 세금계산서의 공급받는자 항목에 자동입력됨

#### 공급자 정보

- 회원가입시 등록된 고객사의 사업장정보임
- 세금계산서의 공급자 항목에 자동입력되는 사항
- 필요시 사업장정보 직접수정 가능(단, 사업자번호는 제외)
- 사업장정보 변경시 사용자관리→사용자정보수정
   메뉴에서 수정

※ 단, 사업자번호 변경시에는 회원가입 필요

## 청구서 작성 - (3) 품목정보

| ● 청구/        | 너작성                     |                                     |             |          |          |         |          | 1          | 는 필수입 | 입력 항목입니다              |  |
|--------------|-------------------------|-------------------------------------|-------------|----------|----------|---------|----------|------------|-------|-----------------------|--|
| 담당관 및        | 청구대상부처 <mark>선택</mark>  | 품목정보                                | . <u></u> 2 | 적서 승     | 낙사항      | 거래명세서   | 세금기      | 훼산서 첨      | 부문서   | 전자서명                  |  |
| 기본정보         |                         |                                     |             |          |          |         |          |            |       |                       |  |
| * 세금계        | 산서 종류                   | 세금:                                 | 계산서         |          | ~        | ]       |          |            |       |                       |  |
| 전체 품목        | 육명                      | □ 자동작성 (전체품목명을 수기입력하실 경우 자동작성 체크해제) |             |          |          |         |          |            |       |                       |  |
| 단가에 특        | 부가세 포함                  |                                     |             |          |          |         |          |            |       |                       |  |
| 세금계신         | 서에 세부품목출력               |                                     | (세부품        | 목은 99건까? | 지 출력 가능  | •)      |          |            |       |                       |  |
| 월일           | 품명                      | 규격                                  | 수량          | 단가       | 공급가역     | 객 부     | 가세       | 공급금액       | 비고    |                       |  |
| 월일           | <b>품명</b><br>[나라빌테스트#1] | 규격                                  | 수량          | 단가       | 공급가역     | 꺡 부     | 가세       | 공급금액       | 비고    | 편집                    |  |
| 2014.04.04   | 에신값함(인공대<br>상)          |                                     | 1           | 100,000  | 30       | ,910    | 3,030    | 100,0      | JU    | 아래로<br>위로             |  |
| 2014, 04, 04 | 품목26                    | 0023                                | 000         | 100,000  | 90       | ),910   | 9,090    | 00, 100, 0 | 00    | 편집<br>삭제<br>아래로<br>위로 |  |
|              | 합7                      | 1                                   |             |          | 10, 090, | .910 1, | 009, 090 | 11, 100, 0 | 00    |                       |  |
|              |                         |                                     |             |          | 저장       |         |          |            | 세부품   | 목일괄등록                 |  |

#### 세금계산서 종류

: 부가세 신고와 관련되므로 정확히 선택

- 세금계산서
- 계산서 : 면세용
- 영세율세금계산서 : 영세율용
- 간이영수증

## 추가 버튼 선택

- 직접청구 : 품목정보 등 입력
- 조회청구 : 세부품목정보가 자동출력되므로 품명, 금액 확인 후 맞으면 저장
- ※ 필요시 각 세부품목의 편집버튼을 클릭하여 수정 가능 (직접청구, 조회청구 공통)
- ※ 세금계산서에 자동입력되므로 금액 등에 대해 정확히 입력, 확인 필요

#### 편집 버튼 선택

:해당 품목정보 수정

#### 삭제 버튼 선택

: 해당 품목정보 삭제

아래로/위로 버튼 선택

: 품목정보의 순서 정렬

## 청구서 작성 - (4) 견적서

|                    |       |     |    |            |               | ▲ 홈 >   | 대금청구   | > 청구서작성함      |  |  |
|--------------------|-------|-----|----|------------|---------------|---------|--------|---------------|--|--|
| 청구서작성함             |       |     |    |            |               |         |        |               |  |  |
| 01 1101            |       |     |    |            |               |         |        |               |  |  |
| Ο 청구서작성            |       |     |    |            |               |         | *는 필수입 | 입력 항목입니다.     |  |  |
| 담당관 및 청구대상부처 선택    | 품목정보  | 견적서 |    | 승낙사항       | 거래명세서         | 세금계산서   | 첨부문서   | 전자서명          |  |  |
| 기본정보 ☑ 견적서를 작성합니다. |       |     |    |            |               |         |        |               |  |  |
| * 견적일자             |       |     |    |            |               |         |        |               |  |  |
| 납기일                |       |     |    |            |               |         |        |               |  |  |
| 견적유효기간             |       |     |    |            |               |         |        |               |  |  |
| 납품장소               |       |     |    |            |               |         |        |               |  |  |
| 결제조건               |       |     |    |            |               |         |        |               |  |  |
|                    |       |     |    |            |               |         |        | 미리보기          |  |  |
|                    |       |     |    | 저장         |               |         |        |               |  |  |
|                    |       |     |    |            | _             |         |        |               |  |  |
|                    |       |     |    | <u>견적서</u> |               |         |        |               |  |  |
|                    |       | 아   | 래오 | 바같이 견적     | 합니다           |         |        |               |  |  |
| 견적일 2009년 12월 0    | 3일    |     |    | 등록번호       | 123-45-67890  |         |        |               |  |  |
| 수 신 서울시 양진효        | 홍보 귀하 |     | 공  | 상호         | 금융결제원         |         | 성명     | 양진효           |  |  |
| 품명 사무용품 외 5        | 건     |     | 급  | 주소         | 서울시 강남구       | 역삼동 717 |        |               |  |  |
| 납기 2009년 12월 0     | 3일    |     | 자  | 업태         | 금융서비스         |         | 종목     | 부가통신업         |  |  |
| 납품장소 2009년 12월 0   | 3일    |     |    | TEL        | 020-0000-0000 |         | FAX    | 000-000-0000  |  |  |
| 결제조건 2009년 12월 0   | 3일    |     |    | 담당자        | 장동건           |         | 핸드폰    | 000-0000-0000 |  |  |
| 견적유효기간 2009년 12월 0 | 3일    |     |    | 이메일        | 0000@0000.000 | 00      |        |               |  |  |

견적서 작성

견적서 작성은 필수사항이 아니므로 필요시에만 선택

## 청구서 작성 - (5) 승낙사항

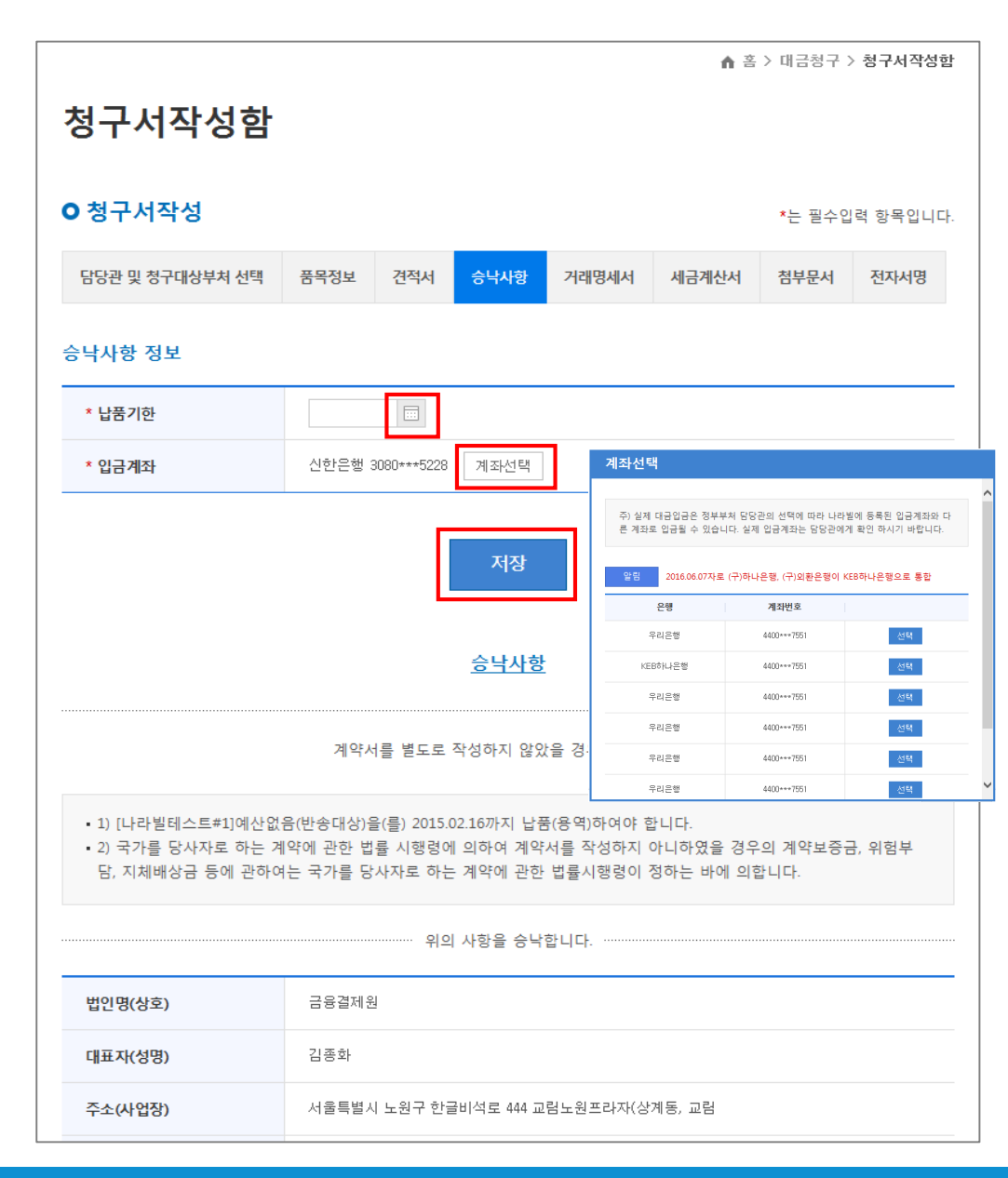

#### 승낙사항 정보

- 납품기한 일자를 선택
- 계좌선택을 클릭하여 계좌 확인
- 위수탁청구인 경우 입금계좌는 위탁자의 계좌가 출력됨

| _                 |                                      |                                                                                    |                  |            |         |                  |                        |                            |                            |                    |                       |                                      |
|-------------------|--------------------------------------|------------------------------------------------------------------------------------|------------------|------------|---------|------------------|------------------------|----------------------------|----------------------------|--------------------|-----------------------|--------------------------------------|
| 청                 | 1구                                   | 서작성함                                                                               |                  |            |         |                  |                        |                            |                            | ↑ 홈                | > 대금청구                | > 청구서작성함                             |
| 0                 | 청구                                   | 서작성                                                                                |                  |            |         |                  |                        |                            |                            |                    | *는 필수입                | 입력 항목입니다.                            |
| Ę                 | 남당관 및                                | 및 청구대상부처 선택                                                                        | 품목정!             | 보          | 견적서     | 승낙사험             | 항                      | 거                          | 래명세서                       | 세금계산서              | 첨부문서                  | 전자서명                                 |
| 거리                | 시래명세서 작성 ☑ 거래명세서를 작성합니다.             |                                                                                    |                  |            |         |                  |                        |                            |                            |                    |                       |                                      |
|                   | • 세금기<br>을 클                         | 예산서에는 품목정보기<br>릭하시기 바랍니다.                                                          | ⊦ 1줄 <b>(전</b> ≭ | 훼품목명       | ! 또는 00 | )외 0건)           | 만 1                    | 출력도                        | 므로, 세부                     | 내역이 필요한 (          | 겁체는 <mark>거래</mark> [ | 경세서 작성                               |
|                   |                                      |                                                                                    |                  |            |         |                  |                        |                            | _                          |                    |                       |                                      |
| ,                 | * 종류                                 |                                                                                    | 물품               |            |         |                  |                        | •                          | ~                          |                    |                       |                                      |
| ,                 | * 거래 열                               | 실자                                                                                 |                  |            |         |                  |                        |                            |                            |                    |                       |                                      |
| ł                 | 검수관:                                 | 소속                                                                                 |                  |            |         |                  |                        |                            |                            |                    |                       |                                      |
|                   |                                      |                                                                                    |                  |            |         |                  |                        |                            |                            |                    |                       |                                      |
| ł                 | 검수관                                  | 8                                                                                  | 미리보기             |            |         |                  |                        |                            |                            |                    |                       |                                      |
| ł                 | 검수관당                                 | 경                                                                                  |                  |            |         | 저장               | ᅪ                      |                            |                            |                    |                       | 미리보기                                 |
| i                 | 검수관                                  | 평                                                                                  |                  |            |         | 저장               | ᅪ                      |                            |                            |                    |                       | 미리보기                                 |
| 1                 | 검수관당                                 | 8                                                                                  |                  |            |         | 저장<br><u>거래명</u> | 당<br>시                 | 4                          |                            |                    |                       | 미리보기                                 |
| ·<br>거라           | <b>검수관(</b><br>1일자 :                 | <b>B</b><br>2016.06.07                                                             |                  |            |         | 저전<br><u>거래명</u> | 당<br>  <u>세</u> 기      | 4                          |                            |                    |                       | 미리보기                                 |
| 거라                | 검수관(<br>임일자 :<br>등록<br>번호            | <b>8</b><br>2016.06.07<br>305-11-313151                                            |                  |            |         | 저장<br><u>거래명</u> | 당                      | <u>년</u><br>등록<br>번호       | 305-26-00                  | 0000               |                       | 미리보기<br>(공급받는자용)                     |
| 거라 공급             | 검수관(<br>일자 :<br>등록<br>번호<br>상호       | <b>평</b><br>2016.06.07<br>305-11-313151<br>나라빌                                     |                  | <b>石</b> 0 | 자라빌     | 거래명              | 당<br>세/<br>공<br>급<br>받 | <u>너</u><br>등록<br>번호<br>상호 | 305-26-00                  | 0000               | 성명                    | 미리보기<br>(공급받는자용)<br>어쩌구              |
| 거라<br>공<br>급<br>자 | 감우관(<br>1일자:<br>등록<br>번호<br>상호<br>주소 | 8           2016.06.07           305-11-313151           나라빌           서출시 강남구 역삼동 | 어쩌구              | 성          | 자라빌     | 거래명              | 장 고 받 고 기              |                            | 305-26-00<br>어쩌구<br>경기도 분5 | 2000<br>양구 정자동 어쩌구 | 성명                    | <mark>미리보기</mark><br>(공급받는자용)<br>어쩌구 |

거래명세서 작성 거래명세서 작성은 필수사항이 아니므로 필요시에만 선택

대금청구

청구서 작성 - (6) 거래명세서

## 청구서 작성 - (7) 세금계산서

| ▲ 홈 > 대금청구 > 청구서작성함                                                                                                    |                                    |               |           |                                           |  |  |  |  |  |
|----------------------------------------------------------------------------------------------------|------------------------------------|---------------|-----------|-------------------------------------------|--|--|--|--|--|
| 청구서작성함                                                                                                    |                                    |               |           |                                           |  |  |  |  |  |
|                                                                                                    |                                    |               |           |                                           |  |  |  |  |  |
| Ο 청구서작성                                                                                                    |                                    |               |           | *는 필수입력 항목입니다.                            |  |  |  |  |  |
| 담당관 및 청구대상부처 선택                                                                                                    | 품목정보 견적서                           | 승낙사항 거래당      | 병세서 세금계산서 | 첨부문서 전자서명                                 |  |  |  |  |  |
| 세금계산서 정보                                                                                                    |                                    |               |           |                                           |  |  |  |  |  |
| * 작성일                                                                                                    |                                    |               |           |                                           |  |  |  |  |  |
| 권번호                                                                                                    |                                    |               |           |                                           |  |  |  |  |  |
| 호번호                                                                                                    |                                    |               |           |                                           |  |  |  |  |  |
| 일련번호                                                                                                    |                                    |               |           |                                           |  |  |  |  |  |
| 비고                                                                                                    |                                    |               |           |                                           |  |  |  |  |  |
|                                                                                                    |                                    |               |           | 미리보기                                      |  |  |  |  |  |
| 저장                                                                                                    |                                    |               |           |                                           |  |  |  |  |  |
|                                                                                                    |                                    |               |           |                                           |  |  |  |  |  |
| 세금계산서     책 번호     1권       (공급자 보관용)     승인번호     234567                                                                                                    |                                    |               |           | 1권 1호<br>234567890                        |  |  |  |  |  |
| 등록번호 0                                                                                                    |                                    | 등록번           | ž 0 -     | -                                         |  |  |  |  |  |
| 상 호<br>(법인명)                                                                                                    | 공급자상호                              | 상 호<br>공 (법인명 | 9) e      | 공급받는자상호                                   |  |  |  |  |  |
| 공<br>급 성명 양진:                                                                                                    | 양진효 종사업장 번호                        |               | 윤상필       | 윤상필 <mark>종사업장</mark><br>번호               |  |  |  |  |  |
| 자 사업장 서울시 ·                                                                                                    | 강남구 역삼동 어쩌구 저찌                     | 년 사업진<br>자 주소 | 서울시 강남    | 서울시 강남구 역삼동 어쩌구 저쩌구                       |  |  |  |  |  |
| 업태 도소매, 조                                                                                                    | 도소매, 소매어 <mark>종</mark><br>목 장앤인전기 |               | 도소매, 소매업  | 도소매,소매업 <mark>종</mark><br>목 <sup>은행</sup> |  |  |  |  |  |
| 작성 공급가역                                                                                                    |                                    | 세액            | 수 등록      |                                           |  |  |  |  |  |
| 년         월         9         관         백         십         만         천         백         십         일         십         만         천         백         십         2         4         1         1         1         1         1         1         1         1         1         1         1         1         1         1         1         1         1         1         1         1         1         1         1         1         1         1         1         1         1         1         1         1         1         1         1         1         1         1         1         1         1         1         1         1         1         1         1         1         1         1         1         1         1         1         1         1         1         1         1         1         1         1         1         1         1         1         1         1         1         1         1         1         1         1         1         1         1         1         1         1         1         1         1         1         1 <th1< th=""> <th1< th=""> <th1< th=""> <th1< th=""></th1<></th1<></th1<></th1<> |                                    |               |           |                                           |  |  |  |  |  |

#### 작성일

- 세금계산서 작성일자는 부가세 신고기간과 관련되므로 정확히 선택
- 세금계산서 정보에서 입력한 작성일자는 하단 세금계산서 년/월 자료와 일치함

#### 세금계산서 세부사항

- 세금계산서 종류는 품목정보에서 수정 가능
- 공급받는자 정보는 담당관및청구대상부처선택 에서 수정 가능
- 세금계산서 세부사항 품목, 금액 등 거래내역은 품목정보에서 수정 가능
- 세금계산서에는 품목정보가 1줄만(예: \*\*외 \*건) 표기됨

## 청구서 작성 - (8) 첨부문서

| ▲ 홈 > 대금청구 > 청구서작성                                                                                         |                 |     |      |       |       |                |      |  |  |  |  |
|----------------------------------------------------------------------------------------------------|-----------------|-----|------|-------|-------|----------------|------|--|--|--|--|
| 청구서작성함                                                                                                    |                 |     |      |       |       |                |      |  |  |  |  |
| ○청구서작성                                                                                                    |                 |     |      |       |       | *는 필수입력 항목입니다. |      |  |  |  |  |
| 담당관 및 청구대상부처 선택                                                                                            | 품목정보            | 견적서 | 승낙사항 | 거래명세서 | 세금계산서 | 첨부문서           | 전자서명 |  |  |  |  |
| <b>첨부문서</b> 파일추가                                                                                           |                 |     |      |       |       |                |      |  |  |  |  |
| 파일업로드                                                                                                    | 한글명으로 첨부됩니다.pdf |     |      |       |       | 다운로드 삭제        |      |  |  |  |  |
| • <b>첨부가능 파일 확장자</b> : zip, ppt, doc, hwp, pdf (총 5M 이내)<br>• jpg, jpeg, xls 파일 : 필요시 압축파일(zip) 형태로만 첨부 가능 |                 |     |      |       |       |                |      |  |  |  |  |
| 기타정보                                                                                                    |                 |     |      |       |       |                |      |  |  |  |  |
| <b>친환경상품구매 계약특수조건 첨부</b> □ 첨부                                                                              |                 |     |      |       |       |                |      |  |  |  |  |
|                                                                                                    |                 |     | 저장   |       |       |                |      |  |  |  |  |

**첨부문서 작성** 첨부문서 작성은 필수사항이 아니므로 필요시에만 파일추가

## 청구서 작성 - (9) 전자서명

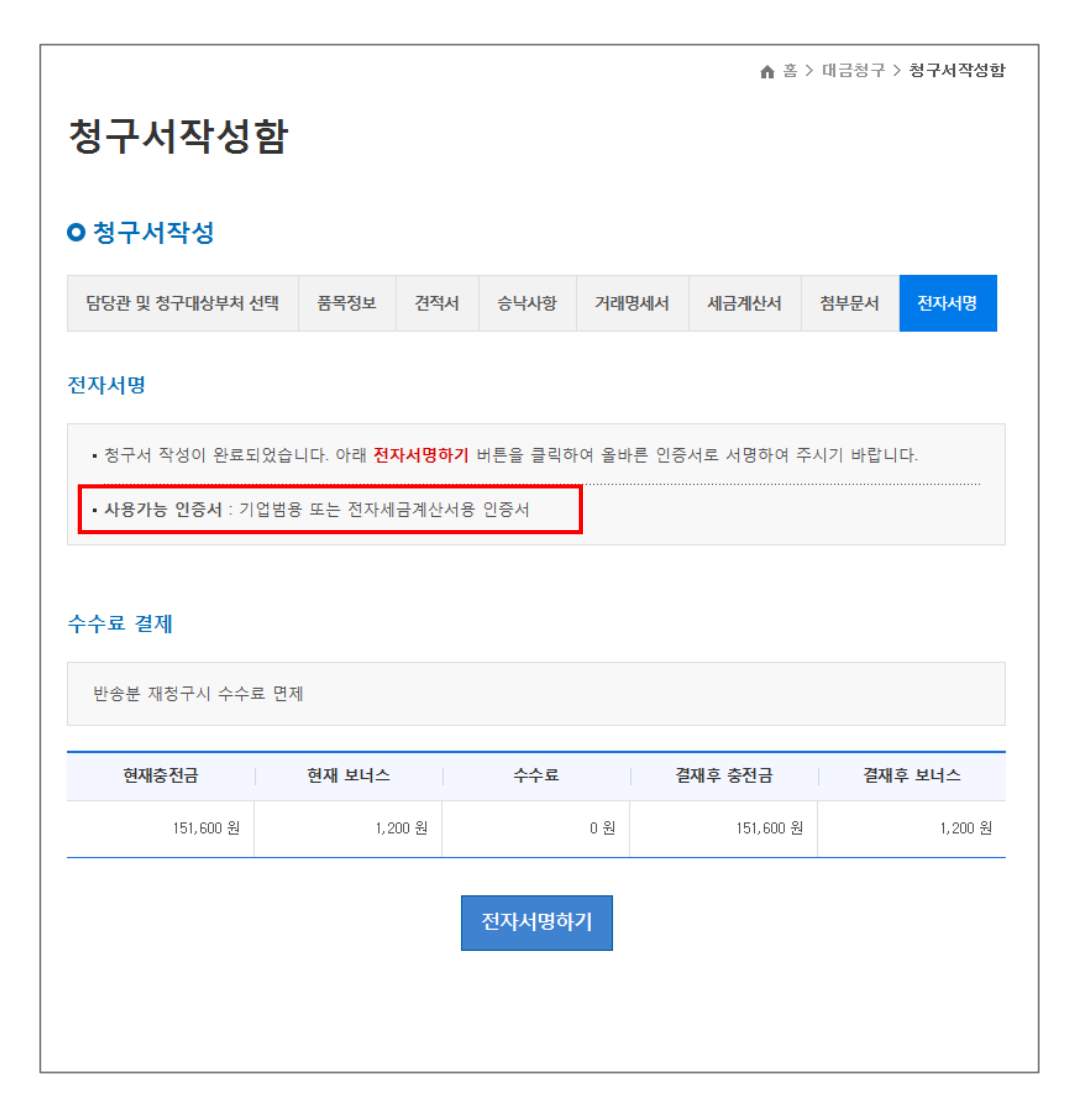

#### 전자서명

전자서명 완료와 동시에 자동전송

- 청구서(세금계산서 포함) → 정부부처 회계시스템으로 전송
- 세금계산서 → 국세청으로 전송

※ 국세청 전송대상 : 세금계산서, 세금계산서 영세율,

수정세금계산서

## 작성중인 청구서

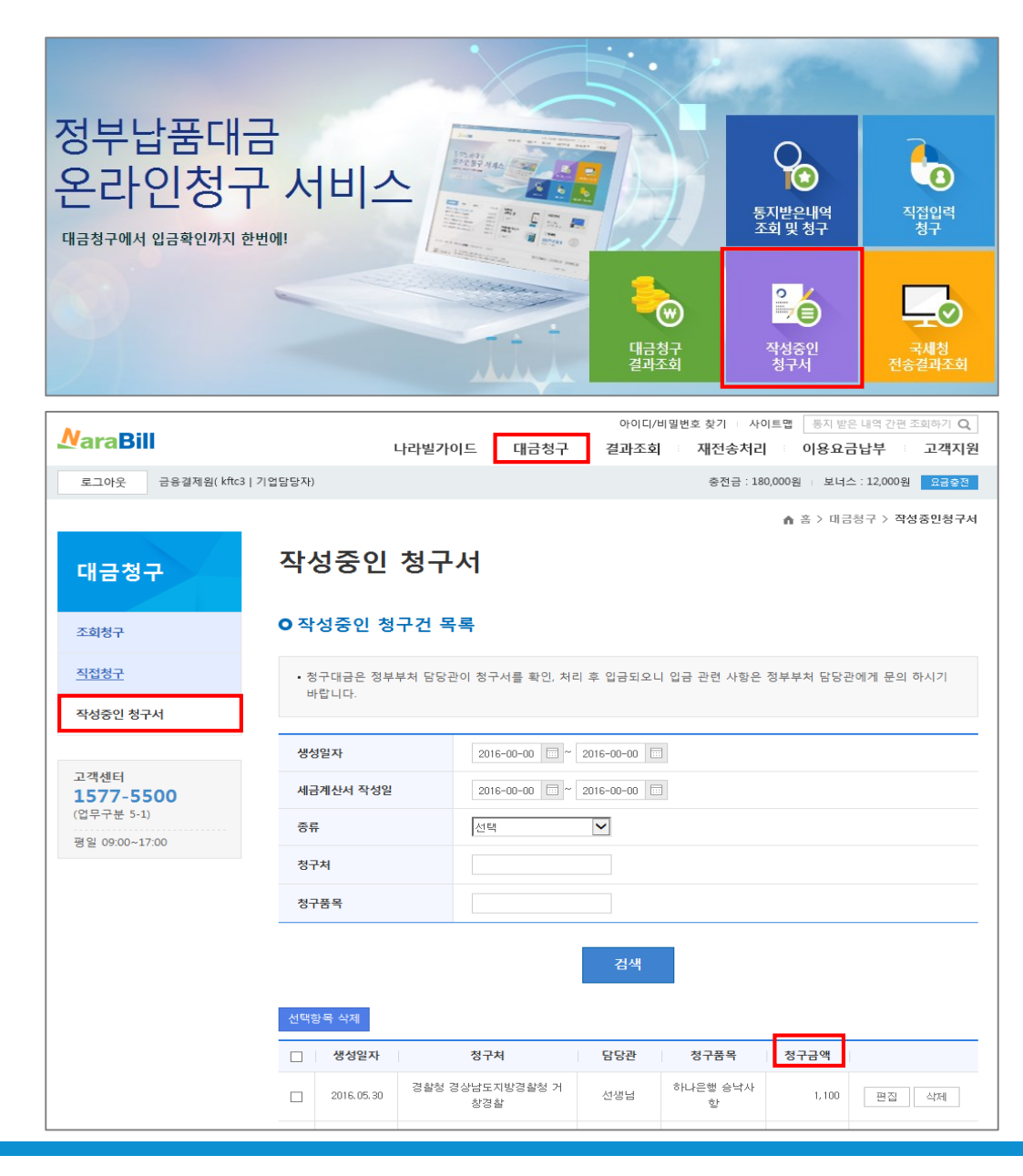

#### 작성중인 청구서

- 작성중인 청구서를 선택하여 대금청구를 수정
- 메인화면의 '작성중인 청구서' 선택하거나 상단 메뉴
   '대금청구 '에서 해당 메뉴 선택

#### 청구금액

 청구대금은 정부부처 담당관이 청구서를 확인, 처리 후 입금되는 사항으로 입금관련 사항은 정부부처 담당관에 문의

#### 결과조회

## 대금청구 결과조회

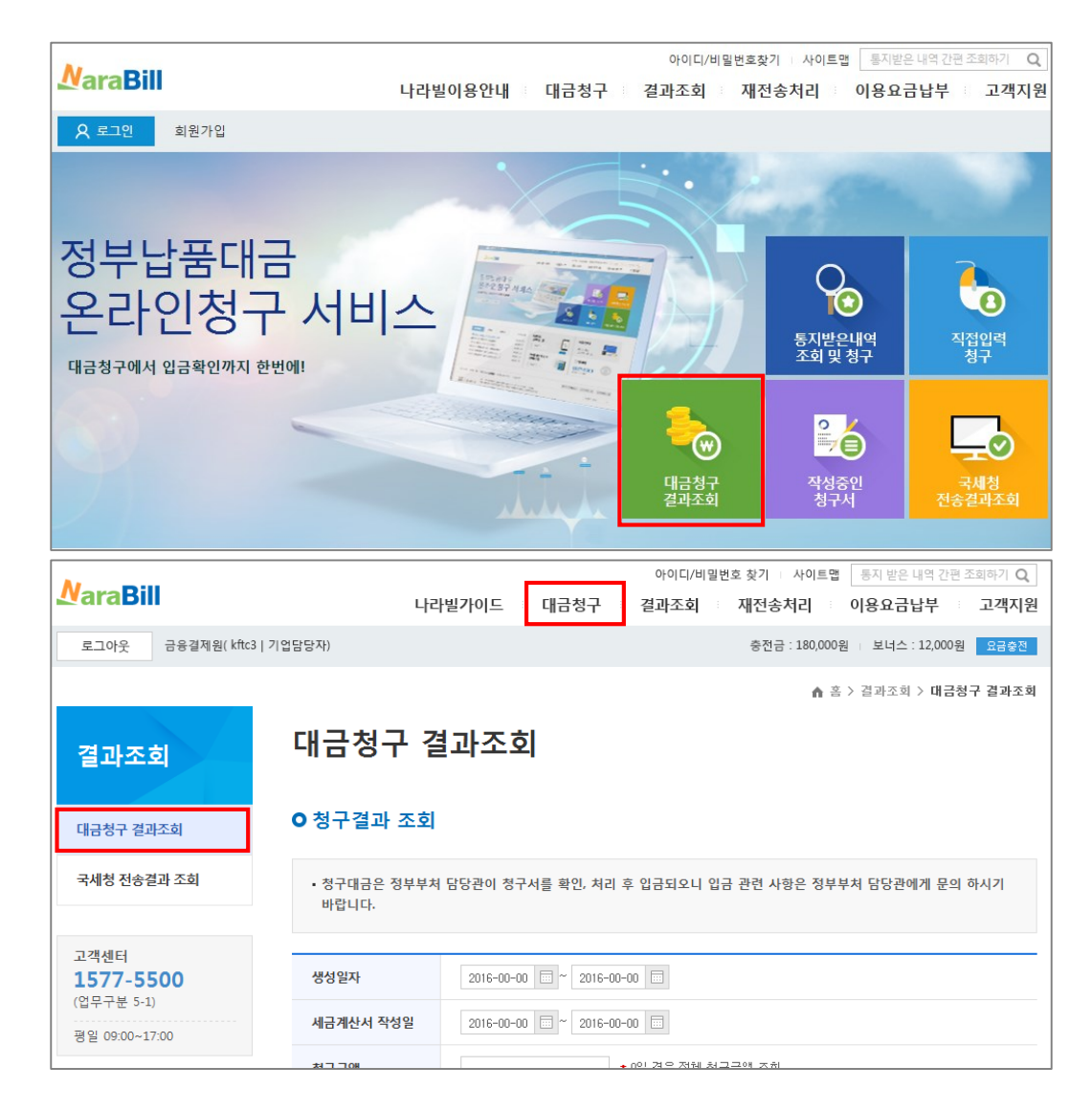

#### 대금청구 결과조회

- 청구서 작성 완료 후 대금청구 결과를 확인하는 화면
- 메인화면의 '대금청구 결과조회' 선택하거나 상단 메뉴
   '대금청구 '에서 해당 메뉴 선택

#### 대금청구결과조회 : 대금청구서의 처리상태 확인

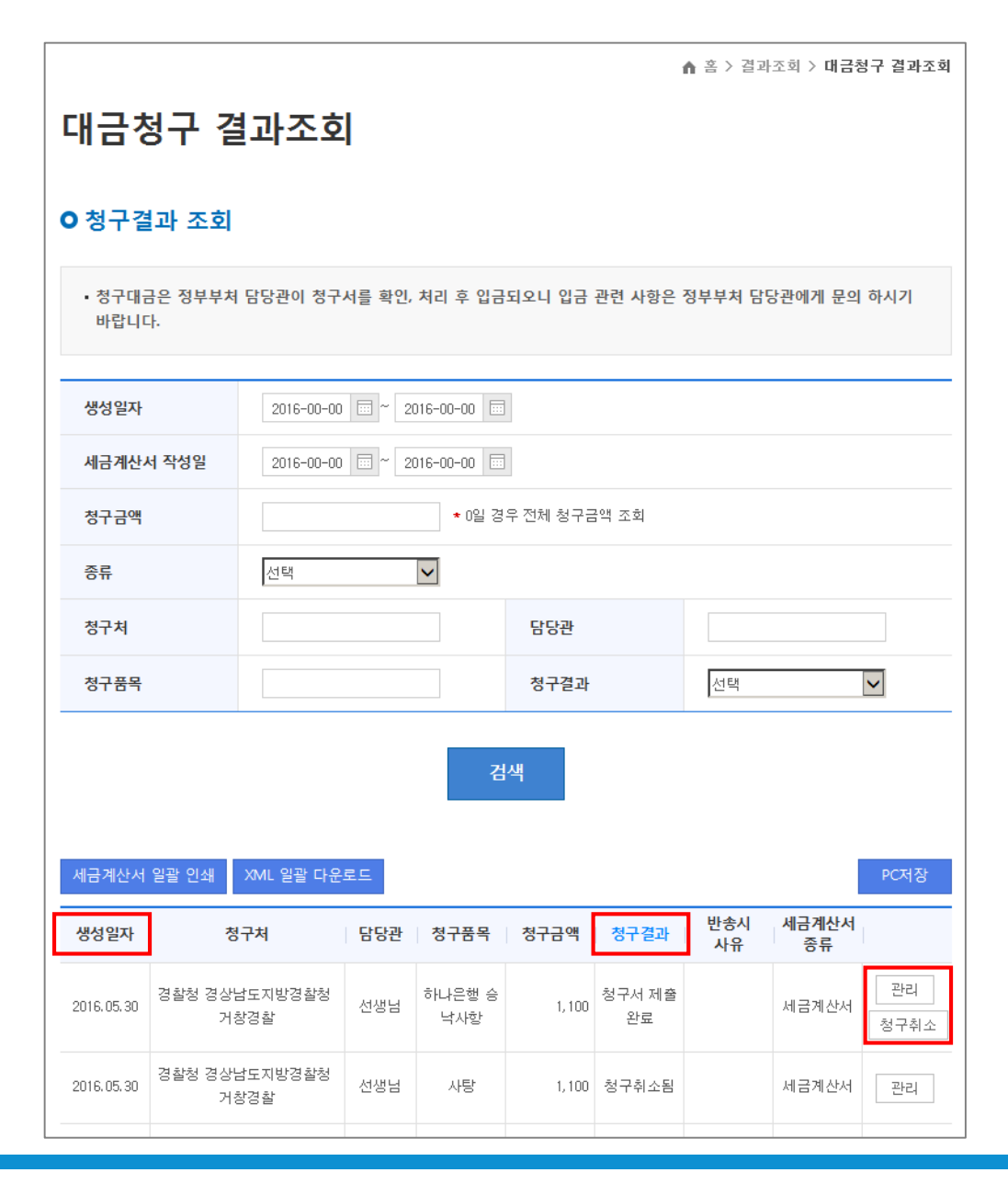

#### 생성일자

대금청구서를 처음 작성한 일자임 ※ 청구일자와 다를 수 있음

#### 청구결과

- 청구서 제출완료 : 정부예산회계시스템에 정상제출됨
- 담당관이 확인 : 정부예산회계시스템에서 처리중임
- 청구대금 입금완료 : 청구금액이 입금됨
- 담당관이 반송 : 정부담당관이 청구서를 업체에 반송함
- 담당관에 의해 취소됨 : 제출한 청구서를 정부담당관이

자체 삭제함

- 청구취소됨 : 업체가 청구를 취소함
- 통신에러로 제출미완료 : 정부예산회계시스템에 제출 못함

#### 상세조회 버튼

- 관리 : 해당 청구건에 대한 세부내역 조회
- 재청구 : 당초 청구건은 취소(부(-) 수정세금계산서 발급)
   하고 수정청구(정(+) 세금계산서 발급)할 때
   ※ 재청구 버튼은 '담당관이 반송' 시만 생성됨

• 청구취소 : 당초 청구건을 취소(부(-) 수정세금계산서 발급)

## 국세청 전송결과 조회

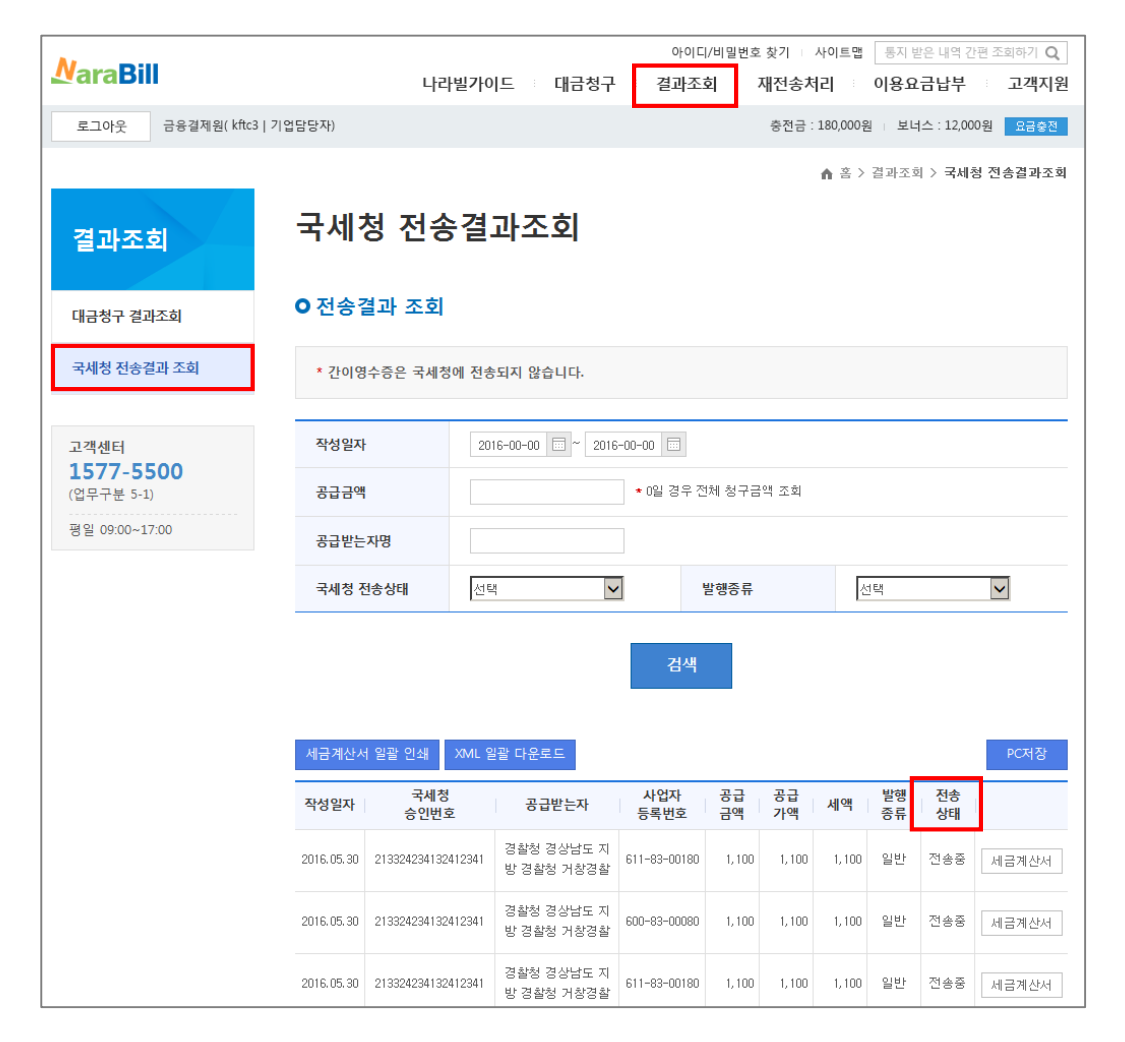

대금청구 내용 중 국세청 전송 결과 상세 내용을 조회·확인

#### 전송상태

- 성공 : 국세청에 전송 성공
- 실패 : 국세청에 전송 실패
   ※ 실패사유에 따라 재처리 필요할 수 있음